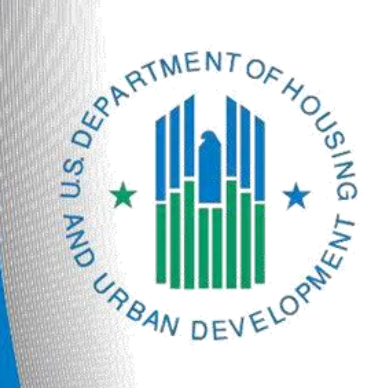

# FY 2022 YHDP New Project Application

e-snaps Navigational Guide Version 1

# **Table of Contents**

# Contents

| Introduction                                                   |
|----------------------------------------------------------------|
| Objectives                                                     |
| Posted Resources                                               |
| Overview of the Project Application Process                    |
| Overview of this Navigational Guide4                           |
| Highlights in e-snaps for the FY 2021 YHDP Program             |
| Helpful Reminders from Prior Years                             |
| Accessing <i>e-snaps</i>                                       |
| Existing Users9                                                |
| New e-snaps Users                                              |
| Give Staff Access to Your Organization's e-snaps Account10     |
| Project Applicant Profile11                                    |
| Establish the Project Application                              |
| Funding Opportunity Registration12                             |
| Creating the Project Application Project15                     |
| Submissions                                                    |
| FY 2021 Project Application                                    |
| Accessing the YHDP New Project Application                     |
| Accessing the Special YHDP Activities Screen                   |
| 8B. Submission Summary24                                       |
| Submitting the Project Application                             |
| Exporting to PDF                                               |
| Troubleshooting when you cannot submit the Project Application |
| Updating the Applicant Profile                                 |
| Next Steps                                                     |

## Introduction

Welcome to the YHDP New Project Application Navigational Guide. This navigational guide covers important information about accessing and completing the Project Application for YHDP new projects.

The organization submitting the Project Application for funding is the Project Applicant. Project Applications MUST be submitted prior to the July 1, 2024 deadline. If extensions are needed, please contact your YHDP Designated Desk Officer as soon as possible.

Prior to using this navigational guide, Project Applicants **must** have completed the Project Applicant Profile. To meet that requirement, the Project Applicant Profile's "Complete" button must be selected during the competition period. A separate Project Applicant Profile Navigational Guide is available at:

<u>https://files.hudexchange.info/resources/documents/Project-Applicant-Profile-Navigational-Guide.pdf.</u>

All Project Applicants are strongly encouraged to read the FY 2022 YHDP NOFO at:

https://www.hud.gov/program\_offices/comm\_planning/yhdp/FY22-competition

This navigational guide supplements the New Project Application Detailed Instructions.

#### Have a question?

The e-snaps AAQ on HUD Exchange is no longer active. For questions related to the FY2022 NOFO or navigating

e-snaps, send questions to the appropriate HUD.gov email address:

YouthDemo@hud.gov for questions about the NOFO, competition applications, questions about e-snaps technical
issues, including creating an individual user profile, lockouts/password resets, requesting access to a CoC's or project
applicant's e-snaps account, navigating e-snaps, updating the Applicant Profile, identifying the funding opportunity,
creating a project, and accessing the application on the Submissions screen.

## Objectives

By the end of this module, you will be able to do the following:

- Access *e-snaps*
- □ Register for the FY 2022 YHDP New Project Application funding opportunity.
- Create a YHDP New Project Application under the funding opportunity
- □ Enter a YHDP New Project Application from the "Submissions" screen
- Complete and submit a YHDP New Project Application
- Only if needed, coordinate with HUD and the YHDP Lead Community prior to the submission deadline to make changes to a Project Application in *e-snaps*

## **Posted Resources**

HUD has determined that some CoC and e-snaps related resources need to be posted to HUD.gov as HUD's official website, rather than to the HUD Exchange, which focuses on technical resources for communities and grant recipients. FY 2022 YHDP NOFO information (e.g., detailed instructions), including the FY 2022 e-snaps Navigational Guides, will be shared via email with communities and TA.

## Overview of the Project Application Process

FY 2022 Project Applicants must complete a Project Applicant Profile and Project Application using *e-snaps*, a web-based portal accessible at:

<u>https://esnaps.hud.gov/</u>.

Each Project Applicant must complete a Project Applicant Profile and submit its Project Application(s) in *e-snaps* by July 1, 2024.

# Overview of this Navigational Guide

The organization of material in this navigational guide corresponds with the different parts of the Project Application process, and the navigational steps follow the progression of screens in *e-snaps*.

- Accessing e-snaps. All e-snaps users need usernames and passwords to log in to e-snaps. To see an organization's Project Applicant Profile and Project Applications, the e-snaps user needs to be associated as a "registrant" with the organization's e-snaps account. This section identifies the steps required to create user profiles and add/delete registrants.
- Project Applicant Profile. Project Applicants must review the Project Applicant Profile, update the information as needed, and select the "Complete" button to proceed with the Project Application process.
  - The Project Applicant Profile section of this navigational guide briefly highlights key information for Project Applicants that are getting ready to complete their Project Applications.
  - For instructions on completing the Project Applicant Profile, go to the Project Applicant Profile navigational guide at:
    - <u>https://files.hudexchange.info/resources/documents/Project-Applicant-</u> Profile-Navigational-Guide.pdf
- Establishing and accessing the Project Application. After the Project Applicant Profile is complete, Project Applicants need to follow a series of steps to access the Project Application screens. The steps discussed in this section include registering the Project Applicant for the FY 2022 YHDP New Project Application funding opportunity, creating an FY 2022 project, and accessing the Project Application screens.

- Project Application. After accessing the FY 2022 YHDP New Project Application, Project Applicants will complete a series of screens asking for information about the project for which they are applying for funding. This section provides instructions on how to complete each screen. After providing all the required information, the Project Applicant will submit the Project Application to the Collaborative Applicant via *e-snaps*.
- □ **Submitting the Project Application.** This section discusses what occurs after the Project Applicant submits the YHDP New Project Application in *e-snaps*. HUD will assess these projects to determine if they meet program requirements.
- □ Amending the Project Application. If changes need to be made to the Project Application, please contact you YHDP Designated Desk Officer and assigned TA. Notification for amending a project back to the applicant occurs outside of *e-snaps*.

Amending an<br/>ApplicationIf HUD amends the project application back to the Project Applicant for<br/>revision or correction, it is the Project Applicant's and YHDP Lead community's<br/>responsibility to ensure the Project Application is resubmitted in e-snaps.

# Highlights in e-snaps for the FY 2022 YHDP Program

This section highlights several items in *e-snaps* this year.

#### Summary Budget BLI breakdown

The Summary budget has added a BLI breakdown chart showing how much by percentage, each BLI makes up of the overall budget request, excluding match.

#### • Youth Action Board

The application contains a new screen devoted to answering questions about your communities' Youth Action Board. All questions are required.

#### • Special YHDP Activities

Project applicants may choose to select special YHDP activities to integrate into the project design in their application. Applicants should select these activities if they anticipate needing to utilize these special activities during the 2-year period of the grant, even if they are not regularly used (e.g. applicants may select a less than one-year lease special activity, even if the applicant anticipates that most leases will be for one year). Please note that not all special activities are applicable to each project type. The applicable project types are indicated after each special activity.

# Helpful Reminders from Prior Years

This section highlights several items that are not new but are included as useful reminders.

• **Special YHDP Activities.** Applicants will find a screen consisting of a list of checkboxes. Please select Special YHDP Activities that you organization will find applicable to your project

#### • Unique Entity Identifier (UEI).

The DUNS number has been replaced with what is called the Unique Entity Identifier (UEI). The UEI is a requirement for all federal grantees. Below are a few tips on how to find your organizations UEI number:

If your entity is already registered in SAM.gov, your Unique Entity ID (UEI) has already been assigned and is viewable in SAM.gov. This includes inactive registrations. The Unique Entity ID is currently located below the DUNS Number on your entity registration record. Remember, you must be signed in to your SAM.gov account to view entity records

#### Follow this link:

https://www.fsd.gov/gsafsd\_sp?id=gsafsd\_kb\_articles&sys\_id=a05adbae1b59f8982fe5ed7ae54b cbba to learn how to find your unique UEI on SAM.gov

Follow this link:

https://www.fsd.gov/sys\_attachment.do?sys\_id=3866d0061b13b8106397ec21f54bcb72 on how to get a UEI ID if you currently do not have one.

- HUD 2880 (Applicant/Recipient Disclosure/Initial Report). As with prior years, the HUD Form 2880 is no longer uploaded as an attachment. This form is related to the Project Applicant Profile and the fields are not editable in the forms in the Project Applications. For instructions on completing the HUD Form 2880 in both the Project Applicant Profile and the Project Applications (new, renewal, YHPD, CoC planning, and UFA costs), refer to the following resource:
  - o <u>https://files.hudexchange.info/resources/documents/How-to-Complete-the-HUD-Form-</u>2880-in-e-snaps.pdf.
- **Prepopulating Data from the Project Applicant Profile.** Some data will automatically populate fields on several screens from the information entered into your Project Applicant Profile. If this information is incorrect, changes can be made by exiting the application and returning to the Project Applicant Profile.
- The "Project Application"
  - The Project Application includes the information submitted by renewal and new Project Applicants for funding consideration.
- **Applicant Field and Dropdown Menu.** When *e-snaps* users log in to the system, they will see an "Applicant" field at the top of the screen. This field identifies the organization's account in which the user is working.

Users with *e-snaps* access to more than one organization's account will see a dropdown menu listing two or more organizations. This group of *e-snaps* users includes staff persons who work on multiple applications (e.g., a staff person at an agency that serves as the Collaborative Applicant as well as a Project Applicant submitting one or more Project Applications).

This feature appears when working on the Applicants, Funding Opportunity, Projects, and Submissions screens. Only the items (e.g., Projects) pertaining to the Applicant listed in the field appear on the screen. Users must ensure they are working in the correct Applicant account.

## Accessing *e-snaps*

The Project Application is submitted electronically in *e-snaps* during the annual competition under the FY 2022 YHDP Program.

| welcome to e                                                                                       | snaps                                                                                                    |
|----------------------------------------------------------------------------------------------------|----------------------------------------------------------------------------------------------------|
| Welcome to e-snapst E-s<br>ame: application process know                                           | ps is the application and grants management system for the HUD Continuum of Care (CoC) Program. It supports the collaborative<br>s the CoC Program Competition.                                                                                                    |
| The constant is to<br>an<br>ap Log in                                                              | used by authorized persons only. If you are an authorized user, please log in by entering a valid user name and password. If you haves please contact the System Administrator. You may also use the Links on the left menu to navigate through the system, and access elated links. If you need assistance in navigating the system please access the Help instructions in each section. |
| Login here                                                                                         | ed user, and need access to this system on behalf of your Continuum of Care or as a project applicant, you may request a user name<br>cess.                                                                                                    |
| your password? The information collection<br>Paperwork Reduction Act<br>displays a currently valid | quirements contained in this application have been submitted to the Office of Management and Budget (OMB) for review under the<br>1995 (44 U.S.C. 3501-3520). This agency may not collect this information, and you are not required to complete this form, unless it<br>B control number.                                                                                                |
| ate Profile<br>Information is submitted in<br>eligibility, and establish gr                        | ccordance with the regulatory authority contained in each program rule. The information will be used to rate applications, determine amounts.                                                                                                    |
| Selection of applications f<br>blished each year to an<br>competitions.                            | funding under the Continuum of Care Program are based on rating factors listed in the Notice of Fund Availability (NOFA), which is<br>unce the Continuum of Care Program funding round. The information collected in the application form will only be collected for specific                                                                                                    |
| If new to e-snap                                                                                   | OMB Approval No. 2506-0182 (exp. 01/31/2018)                                                                                                    |
| create a user<br>profile here                                                                      | ction is estimated to average 3 hours per response, including the time for reviewing instructions, searching existing data sources, needed, and completing and reviewing the collection of information.                                                                                                    |
|                                                                                                    | OMB Approval No. 2506-0112 (exp. 11/30/2018)                                                                                                    |
| Public reporting burden for<br>data sources, gathering ar<br>estimated to average 204              | is collection of information is estimated to average 190 hours per response, including the time for reviewing instructions, searching existin<br>maintaining the data needed, and completing and reviewing the collection of information. The reporting burden for Continuums of Care is<br>ars and the reporting burden for applicants is expected to average 30 hours.                  |
|                                                                                                    |                                                                                                    |

**NOTE:** Each e-snaps user must have his or her unique log-in credentials.

Preferably, each organization will have at least two people with access to esnaps—the Authorized Representative and one or more additional staff.

## **Existing Users**

#### Steps

- 1. Direct your Internet browser to <a href="https://esnaps.hud.gov/">https://esnaps.hud.gov/</a>.
- 2. On the left menu bar, enter your username and password. You will then enter *e-snaps* and arrive at the "Welcome" screen.
- 3. If you forgot your password, select "Forgot your password?" under the "Login" button.

## **New e-snaps Users**

- 1. Create an *e-snaps* username and password by selecting the "Create Profile" link.
- 2. Log in as instructed under Existing Users above.

## Give Staff Access to Your Organization's e-snaps Account

Having a user profile enables a person to access *e-snaps*. However, only individuals who have been associated with the organization as a registrant (also referred to as registered users) have the ability to enter information in the Project Applicant Profile and Project Applications associated with the organization.

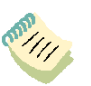

For information on how to add and delete users, refer to the "Give Staff Access to Your Organization's e-snaps Account" resource at:

<u>https://files.hudexchange.info/resources/documents/Give-Staff-Access-to-Your-Organizations-e-snaps-Account.pdf</u>

# Project Applicant Profile

Project Applicants must complete the Project Applicant Profile before moving forward in the Project Application process. To complete the Project Applicant Profile, the Project Applicant needs to ensure the data entered in the profile screens is accurate and must select the "Complete" button on the "Submission Summary" screen.

This section in the YHDP New Project Application Navigational Guide highlights key information needed to successfully complete this step. It does NOT provide detailed instructions.

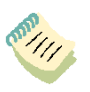

For detailed instructions, see the Project Applicant Profile navigational guide at:
 <u>https://files.hudexchange.info/resources/documents/Project-Applicant-Profile-Navigational-Guide.pdf</u>

- Access the Project Applicant Profile. To access the Project Applicant Profile, log in to *e*-snaps, select "Applicants" on the left menu bar, ensure that the correct Project Applicant name in the "Applicants" field at the top left side of the screen is selected, and select the orange folder to the left of the Project Applicant name on the screen.
- Organizations that are Collaborative Applicants and Project Applicants. If the organization applying for funding as a Project Applicant is also serving as the Collaborative Applicant, the organization will have two Applicant Profiles—one for the Project Applicant and one for the Collaborative Applicant.

The "Applicant" field dropdown menu at the top left side of the screen contains the list of Applicants that a user can access. If you have issues with finding the correct Project Applicant, submit an email to <u>*e-snaps@HUD.gov.*</u> The *e-snaps* AAQ on HUD Exchange is no longer active.

- **First-time Applicant.** If **an** organization is new to *e-snaps* (i.e., submitting a Project Application for the first time), the organization must establish itself as a Project Applicant in *e-snaps*. Review the Project Applicant Profile Navigational Guide at:
  - <u>https://files.hudexchange.info/resources/documents/Project-Applicant-</u> <u>Profile-Navigational-Guide.pdf</u>

An organization will establish itself as a Project Applicant in *e-snaps* one time only.

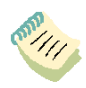

If you are a Collaborative Applicant and a Project Applicant applying for YHDP New project funds, you must have **two separate Applicant Profiles**—a Collaborative Applicant Profile and a Project Applicant Profile. Contact the HUD Exchange Ask-A-Question if you need assistance at:

https://www.hudexchange.info/get-assistance/my-question/.

# Establish the Project Application

After the Project Applicant Profile is completed, Project Applicants can move to the next steps required to establish and access the Project Application screens. This section covers the following:

- □ Funding Opportunity Registration
- Creating projects
- Accessing Project Applications from the Submissions screen

## **Funding Opportunity Registration**

All Project Applicants must register the organization for the FY 2022 YHDP New Project Application funding opportunity. Registering for the funding opportunity enables Project Applicants to apply for funds during the FY 2022 YHDP Program.

#### **Terminology** "Registering" in this context means "indicating your intent to apply."

"Funding Opportunity" refers to "the type of grant." There are options when you select this screen. They include YHDP New, CoC Planning, New, Renewal, and UFA Costs.

On this screen, you are indicating your intent to apply for a specify type of grant.

| pplicant: Interio | r Alaska Center fr                                                                                      | ar Non-Violent Living (92-0063639)                             |                                   |                                                                                                    |                                                                                                    |
|-------------------|----------------------------------------------------------------------------------------------------|----------------------------------------------------------------|-----------------------------------|----------------------------------------------------------------------------------------------------|----------------------------------------------------------------------------------------------------|
|                   |                                                                                                    |                                                                | Funding Opportunity Registrations |                                                                                                    |                                                                                                    |
| Register          | View                                                                                                    | Funding Opportunity Name *                                     | Applicants Registered             | Start Date                                                                                                    | End Date                                                                                                    |
| P                 |                                                                                                    | CoC Planning Project Application FY2023                        | 1                                 | Mar 23, 2023                                                                                                    | Dec 31, 2026                                                                                                    |
| <b>P</b>          |                                                                                                    | CoC Planning Project Application FY2024                        | 1                                 | Mar 24, 2023                                                                                                    | Dec 31, 2027                                                                                                    |
| 2                 |                                                                                                    | Renewal Project Application FY2023                             | 1                                 | Mar 30, 2023                                                                                                    | Dec 31, 2028                                                                                                    |
| 2                 |                                                                                                    | Renewal Project Application FY2024                             | 0                                 | Jan 23, 2024                                                                                                    | Dec 31, 2029                                                                                                    |
| <b>P</b>          |                                                                                                    |                                                                | 0                                 | Apr 29, 2015                                                                                                    | Apr 26, 2025                                                                                                    |
| 2                 |                                                                                                    | <ol> <li>Select "Register" Icon</li> </ol>                     | 0                                 | Apr 29, 2015                                                                                                    | Apr 26, 2025                                                                                                    |
| <b>P</b>          |                                                                                                    | 7                                                              | 0                                 | Apr 29, 2015                                                                                                    | Apr 26, 2025                                                                                                    |
| 2                 |                                                                                                    | S Project Application FY2024                                   | 0                                 | Mar 23, 2024                                                                                                    | Dec 31, 2027                                                                                                    |
| 5                 |                                                                                                    | YHDP New Project Application FY2021                            | 2                                 | Mar 6, 2023                                                                                                    | Apr 30, 2025                                                                                                    |
| <b>B</b>          | //                                                                                                    | YHDP New Project Application FY2022                            |                                   | Feb 6, 2024                                                                                                    | Apr 30, 2026                                                                                                    |
| Ð                 |                                                                                                    | YHDP Planning Project Application FY2022                       | 3. Note Funding Opportunity       | Mar 20, 2024                                                                                                    | Dec 31, 2025                                                                                                    |
| 2                 |                                                                                                    | YHDP Renewal Project Application FY2024                        | Name                              | Jan 23, 2024                                                                                                    | Dec 31, 2028                                                                                                    |
| P                 |                                                                                                    | YHDP Replacement Project Application FY2022                    | - 141110                          | Jun 9, 2022                                                                                                    | Dec 31, 2027                                                                                                    |
| <b>B</b>          | _                                                                                                    | YHDP Replacement Project Application FY2023                    | 1                                 | Apr 11, 2023                                                                                                    | Dec 31, 2028                                                                                                    |
|                   | Register<br>B<br>B<br>B<br>B<br>B<br>B<br>B<br>B<br>B<br>B<br>B<br>B<br>B<br>B<br>B<br>B<br>B<br>B<br>B | Register Vew<br>2<br>2<br>2<br>2<br>2<br>2<br>2<br>2<br>2<br>2 |                                   | Number         Funding Opportunity Registrations           Register         View         Funding Opportunity Name         Applicants Registered           P         CoC Panning Project Application Pr2023         1           P         CoC Panning Project Application Pr2023         1           P         Rerewal Project Application Pr2024         0           P         A Select "Register" I Con         0           P         Project Application Pr2024         0           P         Project Application Pr2024         0           P         Project Application Pr2024         0           P         Project Application Pr2024         0           P         Project Application Pr2024         0           P         Project Application Pr2024         0           P         Project Application Pr2024         0           P         Project Application Pr2024         0           P         Project Application Pr2024         0           P         Project Application Pr2024         0           P         Project Application Pr2024         0           P         Project Application Pr2024         3           P         Project Application Pr2024         1           P         Project Applic | Name         Funding Opportunity Registrations           Register         View         Funding Opportunity Registrations           Register         View         Funding Opportunity Registrations           Discretion         Applicants Registered         Start Date           Discretion         1         Mar 23, 2023           Discretion         1         Mar 24, 2023           Discretion         0         Jan 23, 2024           Discretion         0         Jan 23, 2024           Discretion         0         Jan 23, 2024           Discretion         0         Jan 23, 2024           Discretion         0         Jan 23, 2024           Discretion         0         Jan 23, 2024           Discretion         0         Jan 23, 2024           Discretion         0         Jan 23, 2024           Discretion         0         Jan 23, 2024           Discretion         0         Jan 23, 2024           Discretion         0         Jan 23, 2024           Discretion         0         Jan 23, 2024           Discretion         0         Jan 23, 2024           Discretion         0         Jan 23, 2024           Discretion         Discretion |

- 1. Select "Funding Opportunity Registrations" on the left menu bar.
- 2. The "Funding Opportunity Registrations" screen will appear.
- 3. Select the "Register" icon Project Application FY 2022."
- 4. The "Funding Opportunity Details" screen will appear.

| <b>C</b> Front Office                | <u> brendakays</u> 🤌 <u>Logout</u> 🧕 <u>Help</u>                     |
|--------------------------------------|----------------------------------------------------------------------|
| Front Office Portal                  | Applicant: Help the People (123456789012356)                         |
|                                      | Funding Opportunity Details                                          |
| 🔊 Profile                            |                                                                      |
| 208.                                 | Funding Opportunity Name: YHDP New Project Application FY2022        |
| My Account                           | Start Date: 2024-02-06 00:00:00.0                                    |
| Change Password                      | End Date: 2026-04-30 23:59:00.0                                      |
| Workspace                            |                                                                      |
| Applicants                           | Funding Opportunity Registration                                     |
| Funding Opportunity<br>Registrations |                                                                      |
| Projects                             | Are you sure you wish to register Help the People (123456789012356)? |
| Submissions                          |                                                                      |
| Contact Us                           | Yes Cancel                                                           |
| -                                    |                                                                      |
|                                      |                                                                      |
|                                      |                                                                      |
|                                      |                                                                      |
|                                      |                                                                      |
| Page Generation Time: 0.203s         | Grantium                                                             |
|                                      |                                                                      |

#### Steps

- 1. When the question appears asking if you want to register the Project Applicant for the funding opportunity, select "Yes" to confirm that you want to register your organization.
- 2. The screen will then indicate that the Project Applicant has been registered.
- 3. Select the "Back" button to return to the "Funding Opportunity Registrations" screen.

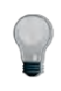

Remember, the "Applicant" field with the dropdown menu located at the top left side of the screen identifies the Applicant Profile under which you are working. Please ensure you are working under the correct one. The following image shows the screen that appears when the organization has successfully registered for the New Project Application funding opportunity.

| Front Office                         | <u> brendakays</u> 🤌 <u>Logout</u> 🧕 <u>Help</u>              |
|--------------------------------------|---------------------------------------------------------------|
| Front Office Portal                  | Applicant: Help the People (123456789012356)                  |
| 🔊 Profile                            |                                                               |
|                                      | Funding Opportunity Name: YHDP New Project Application FY2022 |
| My Account                           | Start Date: 2024-02-06 00:00:00.0                             |
| Change Password                      | End Date: 2026-04-30 23:59:00.0                               |
| Workspace                            |                                                               |
| Applicants                           | Funding Opportunity Registration                              |
| Funding Opportunity<br>Registrations |                                                               |
| Projects                             | Help the People (123456789012356) has been registered.        |
| Submissions                          |                                                               |
| 😂 Contact Us                         | Back                                                          |
|                                      |                                                               |
|                                      |                                                               |
|                                      |                                                               |
|                                      |                                                               |
|                                      |                                                               |
| Page Generation Time: 0.234s         | Grantium                                                      |
| 1                                    |                                                               |

## **Creating the Project Application Project**

Project Applicants must create a project for the YHDP New Project Application in *e-snaps* on the "Projects" screen. Creating a project is an intermediate step. Organizations do NOT enter the Application from the "Projects" screen to complete the Application screens; instead, they access the application from the "Submissions" screen.

Once the Project Applicant "creates" the project, it will appear on this screen and the term "New Project Application" will appear under the "Funding Opportunity Name" column.

#### **Terminology** "Creating a Project" means "giving the project application a name."

| Front Office Portal                                                                                                    | Applicant: Inter       | rior Alaska Center for Non-Violent Livir                                                  | ng (92-0063639)                                                       |                                                                                                    |                                                                                                    |                                                                                                    |                       |                                                                              |
|----------------------------------------------------------------------------------------------------|------------------------|-------------------------------------------------------------------------------------------|-----------------------------------------------------------------------|----------------------------------------------------------------------------------------------------|----------------------------------------------------------------------------------------------------|----------------------------------------------------------------------------------------------------|-----------------------|------------------------------------------------------------------------------|
|                                                                                                    |                        |                                                                                           |                                                                       | P                                                                                                    | Projects                                                                                                    |                                                                                                    |                       |                                                                              |
| Profile                                                                                                    |                        |                                                                                           |                                                                       | Project Sta                                                                                                    | Open Projects                                                                                                    | *                                                                                                    |                       |                                                                              |
| My Account                                                                                                    | <u> </u>               |                                                                                           | -                                                                     | Funding Opportunity Na                                                                                                    | YHDP New Project                                                                                                    | t Application FY2022                                                                                                    | -                     |                                                                              |
| Change Password                                                                                                    | Calact VI              | JDD Mary Brainst                                                                          |                                                                       |                                                                                                    | UFA Costs Project                                                                                                    | Application FY2022                                                                                                    | <u>^</u>              |                                                                              |
| Workspace                                                                                                    | Select II              | IDP New Project                                                                           | Project Number                                                        | Funding Opportunity Name                                                                                                    | UFA Costs Project                                                                                                    | 1 Application FY2023<br>ilterart Homalassnass Set Asida Project Application FY2                                                                                             | aumber                | step S                                                                       |
| Applicants                                                                                                    | Applic                 | cation FY2021                                                                             | 0445Y0C012101                                                         | YHDP New Project Application                                                                                                    | n FY2<br>Unsheltered Home                                                                                                    | elessness Set Aside Project Application FY2022                                                                                                    | 1                     | In Prog                                                                      |
| Funding Opportunity<br>Registrations                                                                                                    |                        |                                                                                           | AR02251                                                               | YHDP New Project Application                                                                                                    | n FY2 YHDP New Projec                                                                                                    | ct Application FY2019                                                                                                    |                       | In Prog                                                                      |
| Projects                                                                                                    | 0,                     | FY2022_YHDP_New_5                                                                         | 138419                                                                | YHD: We set Application                                                                                                    | n FY2 YHDP New Project                                                                                                    | ct Application FY2020                                                                                                    |                       | In Prog                                                                      |
| Submissions                                                                                                    | Q                      | FY2022 YHDP New Version 1                                                                 | 138402                                                                | YHDP New Project Application                                                                                                    | YHDP New Project                                                                                                    | ct Application FY2021                                                                                                    |                       | In Prog                                                                      |
| Contact Us                                                                                                    |                        |                                                                                           |                                                                       | 14                                                                                                    | THEP New Project                                                                                                    | ct Application F 12022                                                                                                    | -                     |                                                                              |
| Page Generation Time: 2.6                                                                                                    | 835                    |                                                                                           |                                                                       |                                                                                                    |                                                                                                    |                                                                                                    | 🧘 brendskoys 🖉        | Gff<br>P Logent                                                              |
| Page Generation Time: 2.6                                                                                                    | Applicant: Interior Al | aska Center for Non-Violent Living (92                                                    | 2.0063659) *                                                          | Book                                                                                                    |                                                                                                    |                                                                                                    | 🍂 brendskoys 🖉        | Gff<br>Legent Q                                                              |
| Page Generation Time: 2.6                                                                                                    | Applicant: Interior Ab | aska Center for Non-Violent Living (92                                                    | 2.0063639)                                                            | Proje<br>Project Stanus:                                                                                                    | cts<br>Open Projects •                                                                                                    |                                                                                                    | 🦺 brendskorp 🧳        | GT<br>Legent Q                                                               |
| Page Generation Time: 2.4 Front Office Front Office Front Gife Post                                                                                                    | Applicant: Interior Ab | aska Center for Non-Violent Living (12                                                    | 2.00636369                                                            | Proje<br>Project Status:<br>Punding Opportunity Name:                                                                                                    | cts<br>Open Projects *                                                                                                    | cation P70022                                                                                                    | A wendarys of         | GT<br>Lagant Q                                                               |
| Page Generation Time: 2.6<br>Front Office<br>Freet Office Postsl<br>Incline<br>Account<br>Ange Reasword                                                                                                    | Applicant: Interior Ad | aska Center for Non-Wollert Living (12                                                    | 2 00636369                                                            | Proje<br>Projes Status:<br>Punding Opportunity Name:                                                                                                    | cts Copen Projects • •                                                                                                    | cation FV2022                                                                                                    | A bendarr d           | Gra<br>Lagant O                                                              |
| Page Generation Time: 2.6<br>Front Office Front Office Fron                                                                                                    | Applicants Interior Ad | aska Center for Non-Violent Living (02                                                    | 2.0053859) •                                                          | Projec<br>Project Status:<br>Funding Opportunity Name:                                                                                                    | cts<br>Open Projects<br>YHOP New Project Apple<br>UFA Costs Project Appl                                                                                                    | ication P70022<br>Ication P70022<br>Ication P70030                                                                                                    | Leveldary d           | Gff<br>Levent O                                                              |
| Page Generation Time: 2.4<br>Front Office<br>Front Office<br>Profile<br>Profile<br>Profile<br>Profile<br>Profile<br>Workspace                                                                                                    | Applicant: Interior Al | aska Center for Non-Violent Living (92<br>reject Name 🕈                                   | Project Number                                                        | Projec<br>Project Status:<br>Funding Opportunity Name<br>Funding Opportunity Name                                                                                                    | Cts<br>Croen Projects • •<br>YHOP New Project Apple<br>UFA Costs Project Appl<br>UFA Costs Project Appl                                                                                                    | cation FV2022<br>Ication FV2022<br>Ication FV2023<br>Ication FV2023                                                                                                    | e benddare d<br>wmber | Cres<br>Layest O                                                             |
| Page Generation Time: 2.6<br>Front Office<br>Frent Office Pursi<br>Profile<br>y Account<br>hange Password<br>Workspace<br>pplicatio                                                                                                    | Applicant: Interior Al | aska Center for Non-Violent Living (92<br>roject Name 🔮                                   | Project Number                                                        | Projec<br>Project Status:<br>Funding Opportunity Name<br>Funding Opportunity Name<br>YHOP New Project Application FY2                                                                   | cts<br>Open Projects #<br>UFA Costs Project Appli<br>UFA Costs Project Appli<br>UFA Costs Project Appli<br>UFA Costs Internet<br>UFA Costs Internet<br>Urablement Homelesson                                                        | cation FY2022<br>Ication FY2022<br>Ication FY2023<br>IHumelsaness Bit Aude Project Application FY2022<br>ness Set Made Project Application FY2022                           | A trenddayy           | Cff                                                                          |
| Page Generation Time: 2.0 Front Office Fund Office Punal Pundle Pundle Pundle Vacuumt Anage Password Vacuumt Vacuumt Opticants unding Opportunity oppicants                                                                                                    | Applicant: Interior Al | acka Center for Non-Wolert Living (92<br>roject Name *                                    | Project Number<br>Ak0145Y0C012101<br>Ak0225Y0C012102                  | Projec<br>Project Status:<br>Punding Opportunity Name<br>Punding Opportunity Name<br>YHOP New Project Application PY<br>YHOP New Project Application PY                                 | Cts<br>Cipen Projects **<br>YHOP New Project Apple<br>UFA Costs Project Apple<br>UFA Costs Project Appl<br>UFA With New Project Appl<br>YHOP New Project Appl<br>YHOP New Project Appl                                              | ication FY2022<br>lication FY2022<br>lication FY2023<br>Homelessness Set Aside Project Application FY2022<br>Microse Set Aside Project Application FY2022<br>Microse FY2020 | Autor days            | Cre<br>Leand O<br>Step Status<br>In Progress<br>In Progress                  |
| Page Generation Time: 2.6<br>Prot Office<br>Prot Office Putal<br>Profile<br>Profile<br>Workspace<br>policants<br>workspace<br>policants<br>workspace<br>policants<br>workspace                                                                                                    | Applicant: Interior Al | Inska Center for Non-Violent Living (62<br>roject Name *                                  | Project Number<br>Ac014510C012101<br>Akt0251200012107                 | Projec<br>Project Status:<br>Funding Opportunity Name<br>YHOP New Project Application PY<br>VHOP New Project Application PY<br>P New Project Application PY                             | CIS<br>Cipen Projects<br>YHOP New Project Appli<br>UFA Costs Project Appli<br>UFA Costs Univelated<br>UFA Costs Univelated<br>UFA Detail University<br>UFA Detail Project Appli<br>YHOP New Project Appli<br>YHOP New Project Appli | Isation P72022<br>Isation P72022<br>Isation P72022<br>Isation P72023<br>Isation P72014<br>Asation P72014<br>Asation P72021                                                  | tendary               | Crrr<br>Legent Q<br>Step Status<br>In Progress<br>In Progress<br>In Progress |
| Page Ceneration Time: 2.4<br>Page Ceneration Time: 2.4<br>Profile<br>Profile<br>My Account<br>Thomas Password<br>Profile<br>My Account<br>My Account<br>Profile<br>My Account<br>Profile<br>Profile<br>Profile | Applicant: Interior Al | aska Center for Non-Wolent Living (92<br>reject Name *<br>POP How 2<br>7002<br>Add icon 1 | Project Number<br>AK0145Y0C012101<br>AK0225Y0C012102<br>appears after | Projec<br>Project Status:<br>Funding Opportunity Name<br>Phone Project Application PY<br>VHDP New Project Application PY<br>Phew Project Application PY<br>P New Project Application PY | CS Coren Projects • • •<br>VHOP New Project Apple<br>UFA Costs Project Appl<br>UFA Costs Underteed<br>Underteed Homelesser<br>VHOP New Project Appl<br>VHOP New Project Appl<br>VHOP New Project Appl                               | cation FV2022<br>Ication FV2022<br>Ication FV2023<br>Ication FV2023<br>Addition FV2023<br>Addition FV2020<br>Addition FV2020<br>Addition FV2020<br>Addition FV2021          | Kumber                | Grs<br>Least Q<br>Step Status<br>In Progress<br>In Progress<br>In Progress   |

#### Steps

- 1. Select "Projects" on the left menu bar.
- 2. The "Projects" screen will appear.
- Select "YHDP New Project Application FY 2022" from the "Funding Opportunity Name" dropdown.
- 4. The screen refreshes and an "Add" icon appears on the left side of the screen above the column headings.
- 5. Select the "Add" icon.
- 6. The "Create a Project" screen will appear.

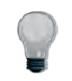

Remember, the "Applicant" field with the dropdown menu located at the top of the screen identifies the Applicant Profile under which you are working. Please ensure you are working under the correct Project Applicant.

| Forti Office Fortil       Enter the Project Name.         Wy Account       Ensaps will asign a project         Workspace       Project Name.         Project S       Save         Save & Add Another         Registrations         Project S         Save & Back       Cancel                                                                                                    |                                                                                             |                                                                                                    |                                                                               | GITOT PRODUCE CONTINUE FOR FUT FIGURE EF                                                                                                    | (ving (52-0003035)                                                                                                    |                                                                             |                |
|----------------------------------------------------------------------------------------------------|---------------------------------------------------------------------------------------------|----------------------------------------------------------------------------------------------------|-------------------------------------------------------------------------------|----------------------------------------------------------------------------------------------------|----------------------------------------------------------------------------------------------------|-----------------------------------------------------------------------------|----------------|
| Implication   My Account   My Account <th></th> <th>Front Office Portal</th> <th></th> <th>Create a</th> <th>Project</th> <th></th> <th></th>                                                                                                    |                                                                                             | Front Office Portal                                                                                                    |                                                                               | Create a                                                                                                    | Project                                                                                                    |                                                                             |                |
| Project       Save       Save & Add Another         Projects       Save & Back       Cancel         Projects       Save & Back       Cancel         Projects       Contact Us       Page Generation Time: 0.407s                                                                                                    |                                                                                             | My Account<br>Change Passwo                                                                                                    | Profile Enter the<br>Project Name.<br>ty Account<br>thange Passwo<br>assign a |                                                                                                    | YHDP New Project Application FY2022<br>Interior Alaska Center for Non-Violent Livii<br>0063639)                                                                                                    | ing (92-                                                                    |                |
| Registrations       Projects         Submissions       Save & Back       Cancel         Image: Contact Us       Image: Contact Us         Page Generation Time: 0.4075       Crantiums                                                                                                    |                                                                                             | Workspace     project     Applicants     Euroding Opport                                                                                                    | t<br>er                                                                       | _ Applicant Project Name:<br>Save                                                                                                    | Save & Add Another                                                                                                    |                                                                             |                |
| Page Generation Time: 0.4075                                                                                                    |                                                                                             | Registrations<br>Projects<br>Submissions                                                                                                    |                                                                               | Save & Back                                                                                                    | Cancel                                                                                                    |                                                                             |                |
|                                                                                                    |                                                                                             |                                                                                                    |                                                                               |                                                                                                    |                                                                                                    |                                                                             |                |
|                                                                                                    | Front Office                                                                                | Page Generation Time: 0.4079                                                                                                    | S<br>(102-0063639) •                                                          | Projects                                                                                                    | G                                                                                                    | rantium:                                                                    | / Logant       |
| Project Status (Open Project Status )                                                                                                    | Front Office Front Office Front Office Front Office                                         | Page Generation Time: 0.4079                                                                                                    | S<br>(192.0063639) +                                                          | Projects<br>Project Status: Open Projec                                                                                                    | C                                                                                                    | rantiums<br>A trendskope                                                    | n Logarit      |
| Product         Project Satus         Open Properts         *           Account         Funding Opportunity Name:         YHOP New PropertApplication PY2022         *                                                                                                    | Front Office                                                                                | Page Generation Time: 0.4079                                                                                                    | S<br>1 (92.0063639) *                                                         | Projects<br>Project Status: Open Projec<br>Funding Opperunity Name: \\\YYCPUr New (                                                                                                    | ds ×<br>Project Application FY2022                                                                                                    | rantiums<br>A tendeze                                                       | p Lagert       |
| Product         Project Status         Open Project Status         Open Project Status         Open Project Application PY2022              •            Account angle Passimotic         Provider Manufact         Project Status         YHOP New Project Application PY2022              •               •               •               •               •               •               •               •               •               •               •               •               •               •               •               •                 •               •               •                 •                                                                                                    | Front Office                                                                                | Page Generation Time: 0.4079                                                                                                    | S<br>(92.0063639) *                                                           | Projects<br>Project Status: Open Projec<br>Funding Oppertunity Name:<br>YHOP New 7                                                                                                    | ts x<br>Propert Application PY2022                                                                                                    | rantium:                                                                    | Legari<br>Step |
| Product     Project Status     Open Project Status     Open Project Status     ·       Account<br>ange Password     Funding Opportunity Name     YHOP New Project Application PY2022     ·       Workspace     Salt     Project Name     Project Name     Applicant Name     Salt       Q     Fy2022 YHOP, New, 2     Ak016/YOO12101     YHOP New Project Application PY2022     Interve Alasta Center for Non-Visient Living     S2005030     In Project Name                                                                                                    | Front Office Front Office Front Office Paral Profile Account ange Password Workspace Finant | Page Generation Time: 0.4079 Page Generation Time: 0.4079 pplicant: Interior Maska Center for Non-Violent Uving                                                                                                    | S<br>(92.0003639) *<br>Project Number<br>Add 145Y0C012101                     | Projects Project Status: Open Project Funding Opportunity Name Funding Opportunity Name VHOP New Project Application PV2022                                                                             | ts x<br>Project Application PY2022<br>Application Assister<br>Interior Alaska Center for Non-Violent Living                                                                                                    | Fantiums                                                                    | Shippin        |
| Product         Project Status         Open Project Status         Open Project Status         Open Project Status         ·           Account,<br>inge Password         •         •         •         •         •         •         •         •           Workspace         •         •         •         •         •         •         •         •         •         •         •         •         •         •         •         •         •         •         •         •         •         •         •         •         •         •         •         •         •         •         •         •         •         •         •         •         •         •         •         •         •         •         •         •         •         •         •         •         •         •         •         •         •         •         •         •         •         •         •         •         •         •         •         •         •         •         •         •         •         •         •         •         •         •         •         •         •         •         •         •         •         •         •         •< | Front Office                                                                                | Page Generation Time: 0.4079 Page Generation Time: 0.4079 pplicant: Interior Alaska Center for Non-Violent Living                                                                                                    | S<br>(K2.0003638)<br>Project Namber<br>AK0145Y0C012101<br>AK025Y0C012102      | Projects           Project Satus:         Open Project           Funding Opportunity Name:         YHOP New V           YHOP New Project Application FY2022         YHOP New Project Application FY2022 | ts v Project Application PY2022 Applicate Name Interior Alaska Center for Non-Violent Living Interior Alaska Center for Non-Violent Living Interior Alaska Cente | rantiums<br>extensions<br>r<br>Applicant Number<br>92.0003050<br>92.0003050 | Step           |
| Profile         Project Status         Open Project Status         Open Project Status         Open Project Status         Model           Account<br>inge Password                                                                                                    | Front Office                                                                                | Page Generation Time: 0.4079 Page Generation Time: 0.4079 pplicant: Interior Alaska Center for Non-Violent Living  Project Name Project Name Project Value Project Value P | S (02.000303)  Project Number AN0145700312101 AR0225700312102 139419          | Projects<br>Project Status: Open Project<br>Funding Opportunity Maner<br>YHOP New Project Application FY2022<br>YHOP New Project Application FY2022<br>YHOP New Project Application FY2022              | ts                                                                                                    | rantiums                                                                    | Steport        |

- 1. On the "Create a Project" screen, the Project Applicant Name will be pre-populated.
- 2. In the "Applicant Project Name" field, enter the name of the project.
- 3. You should enter the name that you want to appear in the grant award letter.
- 4. Select "Save & Back" to return to the "Projects" screen.
- 5. The project name is listed in the menu.
- 6. Select the "View" icon <sup>Q</sup> to view project details; however, it is not necessary to enter any notes on that page.

### **Submissions**

After completing the Project Applicant Profile, registering for the Funding Opportunity, and creating the YHDP New Project Application project, Project Applicants may now enter the Project Application and complete the screens. You must access the YHDP New Project Application from the "Submissions" screen.

Terminology"Submissions" refers to both submitted project applications and project<br/>applications that are in progress to be submitted.<br/>This screen also includes applications that are created by mistake and are<br/>not intended to be submitted.<br/>Once you have created a project on the Projects screen and it appears here,<br/>you cannot delete it. You can only rename it.

- 1. Select "Submissions" on the left menu bar.
- 2. The "Submissions" screen will appear.
- 3. Locate the Project Application project you established.
  - Option: Use the "Submissions Filters." Select the project name in the "Project Name" field.
     Then select the "Filter" button to single out your project(s).
  - Option: Select "Clear Filters" on the top left of the "Submissions Filters" box. Then, review the "Funding Opportunity Name / Step Name" column for "YHDP New Project Application."
- 4. Continue with the instructions in the next section for the completing the New Project Application.

|                  | ubbucaure 100    | nor Alaska Center for Non-Vio                                              | tent Living (92-0063639) *                                                                                        |                                                     |                                                                                            |                                                                                                    |                                     |              |                |
|------------------|------------------|----------------------------------------------------------------------------|----------------------------------------------------------------------------------------------------|-----------------------------------------------------|--------------------------------------------------------------------------------------------|----------------------------------------------------------------------------------------------------|-------------------------------------|--------------|----------------|
| DIE OTHER PERMIT |                  |                                                                            |                                                                                                    |                                                     | Submissions                                                                                |                                                                                                    |                                     |              |                |
| sfile            | Tide Filters/ (C | inar Fillers]                                                              |                                                                                                    |                                                     |                                                                                            |                                                                                                    |                                     |              |                |
|                  | -                |                                                                            |                                                                                                    | Applicant Project                                   | Name: FY2022                                                                               | YHDP_New_5                                                                                                    |                                     |              |                |
| Submissions      |                  |                                                                            | Use the filters to find the project <u>name</u>                                                                   | Date Sub<br>Project :<br>Submission Vi<br>Associate | mitted: FY2022<br>Status: FY2022<br>ersion: FY2022<br>FY2022<br>FY2022<br>FY2022<br>FY2022 | _Unshelterd_Homeless_<br>_Unshelterd_Homeless_<br>_Unsheltered_App_3<br>_Unsheltered_App_4<br>_Unsheltered_Rural_Set<br>_YHDP_New_2 | 1<br>2<br>Asido_App_3               |              |                |
| s sons           |                  |                                                                            |                                                                                                    |                                                     | Fill FY2022                                                                                | YHDP New 4<br>YHDP New 5                                                                                                    | -                                   |              |                |
| naci Us          | Actions          | Project Name 🕈<br>Project Number                                           | Funding Opportunity Name<br>Step Name                                                                             | s                                                   | Fill FY2022                                                                                | VHDP New 4<br>VHD 9 Nex 95                                                                                                    | Associate Type                      | Version      | Date Submitted |
| tact Us          | Actions          | Project Name Project Number<br>Project Number<br>(Y202_YH0P_Now_5<br>13419 | Funding Opportunity Name<br>Step Name<br>YHOP Nie Prieck Application F/2022<br>YHOP Nie Prieck Application F/2022 | s<br>F                                              | File FY2102<br>File FY2102<br>itart Date<br>eb 6, 2024                                     | VHDP New 4<br>VHDP New 6<br>End Date<br>Apr 30, 2025                                                                                | Associate Type<br>Primary Applicant | Version<br>1 | Date Submitted |

## FY 2022 Project Application

This section identifies the steps for completing the New Project Application screens in *e-snaps*.

**NOTE:** Some data may pre-populate from the Project Applicant Profile (i.e., e-snaps will bring it forward). Review the pre-populated data. If any information is incorrect, you must go back and correct it in the Project Applicant Profile.

If you are in the Project Application and you need to update the Project Applicant Profile do not use the "View Applicant Profile" link on the left menu bar. Instead:

- Select "Back to Submissions List." Select "Applicants" on the left menu bar, and select the orange folder next to the Applicant name.
- Ensure that the Applicant Profile is in "edit" mode.
- □ Make the appropriate corrections as needed, and select "Save" at the bottom of the screen after you make each revision.
- Once you have made all of the necessary corrections to your Project Applicant Profile, continue to the "Submission Summary" screen and select "Complete."
- When you return to the Project Application, the screen will show the corrected information.

If the corrected information does not populate the Project Application, do the following:

- □ Log out of e-snaps.
- Log back in and navigate to the screen in the Applicant Profile where information needs to be corrected. If the information is incorrect, correct it and Save. If the information is correct, then edit it to something that is incorrect, save it, then change it back, and save it.
- □ Navigate to the "Submission Summary" and select "Complete.
- □ Log out of e-snaps.
- Log in again. Navigate to your Project Application. The information should be updated.

Select "Save" at the bottom of the screen after you make each revision. Once you have made all of the necessary corrections to your Project Applicant Profile, proceed to the "Submission Summary" screen and select "Complete." When you return to the Project Application, the screen will show the corrected information. Review the instructions in the <u>Submitting the Project Application</u> section in this guide.

## Accessing the YHDP New Project Application

Access the New Project Application through the "Submissions" screen.

| Front Office Front Office Front Office Portal Front Office Portal Front Office Portal            | Applicant: Interior | Alaska Center for Non-Violent Livin | 1(92-0063639)                                                              | 2. Con                                                  | firm th                                                       | e correct :                                                                                                    | applicant                                                         | 2           | brendekeya 🥜 Logisul  H | telp |
|--------------------------------------------------------------------------------------------------|---------------------|-------------------------------------|----------------------------------------------------------------------------|---------------------------------------------------------|---------------------------------------------------------------|----------------------------------------------------------------------------------------------------|-------------------------------------------------------------------|-------------|-------------------------|------|
| Ny Account<br>Change Password<br>Workspace<br>Applicants<br>Funding Oppertunity<br>Resistrations |                     | 3. Use the filter<br>correct p      | rs to find the<br>roject                                                   | Applicant Proj<br>Date S<br>Proje<br>Submissio<br>Assoc | ect Name: F<br>Submitted: F<br>In Version: F<br>slate Type: p | 2022_YHDP_New_5<br>/2022_Unshelterd_H<br>/2022_Unshelterd_H<br>/2022_Unsheltered_/<br>/2022_Unsheltered_/<br>/2022_Unsheltered_I | omeless_1<br>omeless_2<br>App_3<br>App_4<br>Rural_Set_Aside_App_3 |             |                         |      |
| Submissions                                                                                      | 1.                  | Select Submiss                      | sions                                                                      |                                                         | Fil.                                                          | (2022_YHDP_New_2<br>(2022_YHDP_New_4<br>(2022_YHDP_New_4                                                                         | 2                                                                 |             |                         |      |
|                                                                                                  | Actions             | Project Name 🕈<br>Project Number    | Funding Opportunity Name<br>Step Name                                      |                                                         | Start Date                                                    | End Date                                                                                                    | Associate Ty                                                      | ype Version | Date Submitted          |      |
|                                                                                                  |                     | 130419                              | YHDP New Project Application FY2022<br>YHDP New Project Application FY2022 |                                                         | Feb 6, 2024                                                   | Apr 30, 20                                                                                                    | 026 Primary Appli                                                 | cant 1      |                         |      |
| Page Generation Time: 0.274s                                                                     |                     | 4. Access the                       | project application                                                        | on                                                      |                                                               |                                                                                                    |                                                                   |             | Grantiu                 | ımı  |

- 1. Select "Submissions" on the left menu bar.
- 2. The "Submissions" screen will appear.
- 3. Select the "Folder" icon icon to the left of the Project Application Name you established with the Funding Opportunity Name "YHDP New Project Application FY 2022."
- 4. The "Before Starting" screen will appear.

# Accessing the Special YHDP Activities Screen

The Special YHDP Activity screen lists all the Special YHDP Activities applicants can apply for in the YHDP New project. The applicant is not required to select a Special YHDP Activity. However, if the applicant wants to, they must select "Yes" from the dropdown.

| e.Forms                                                             |                                                                                                    | 🦺 brendakays 🥜 Logout                  |
|---------------------------------------------------------------------|----------------------------------------------------------------------------------------------------|----------------------------------------|
| YHDP New Project<br>Application FY2022                              | Special YHDI                                                                                                    | P Activities                           |
| Applicant Name:<br>Interior Alaska Center for<br>Non-Violent Living | 1. Is the YHDP New Project Applicant<br>requesting a special YHDP activity, Exemption<br>or Innovative Activity? | select 💌                               |
| 92-0063639<br>Project Name:<br>FY2022_YHDP_New_5                    | Save & Back                                                                                                    | Save                                   |
| Project Number:<br>138419<br>YHDP New Project                       | Save &                                                                                                    | Next                                   |
| Application FY2022                                                  | Note: This formlet contains mandatory fie                                                                        | lds for which no value has been saved. |
| 🩋 e.Forms                                                           |                                                                                                    | 🦺 brendakays 🛛 🎤 Logout                |
| YHDP New Project                                                    | Special YHD                                                                                                    | P Activities                           |
| Applicant Name:<br>Interior Alaska Center for<br>Non-Violent Living | 1. Is the YHDP New Project Applicant<br>requesting a special YHDP activity, Exemption<br>or Innovative Activity? | Yes                                    |

Once "Yes" is selected from the dropdown menu, applicants are given the full list of Special YHDP Activities.

Below is what the Special YHDP Activity screen in *e-snaps* will look like. This screen is editable.

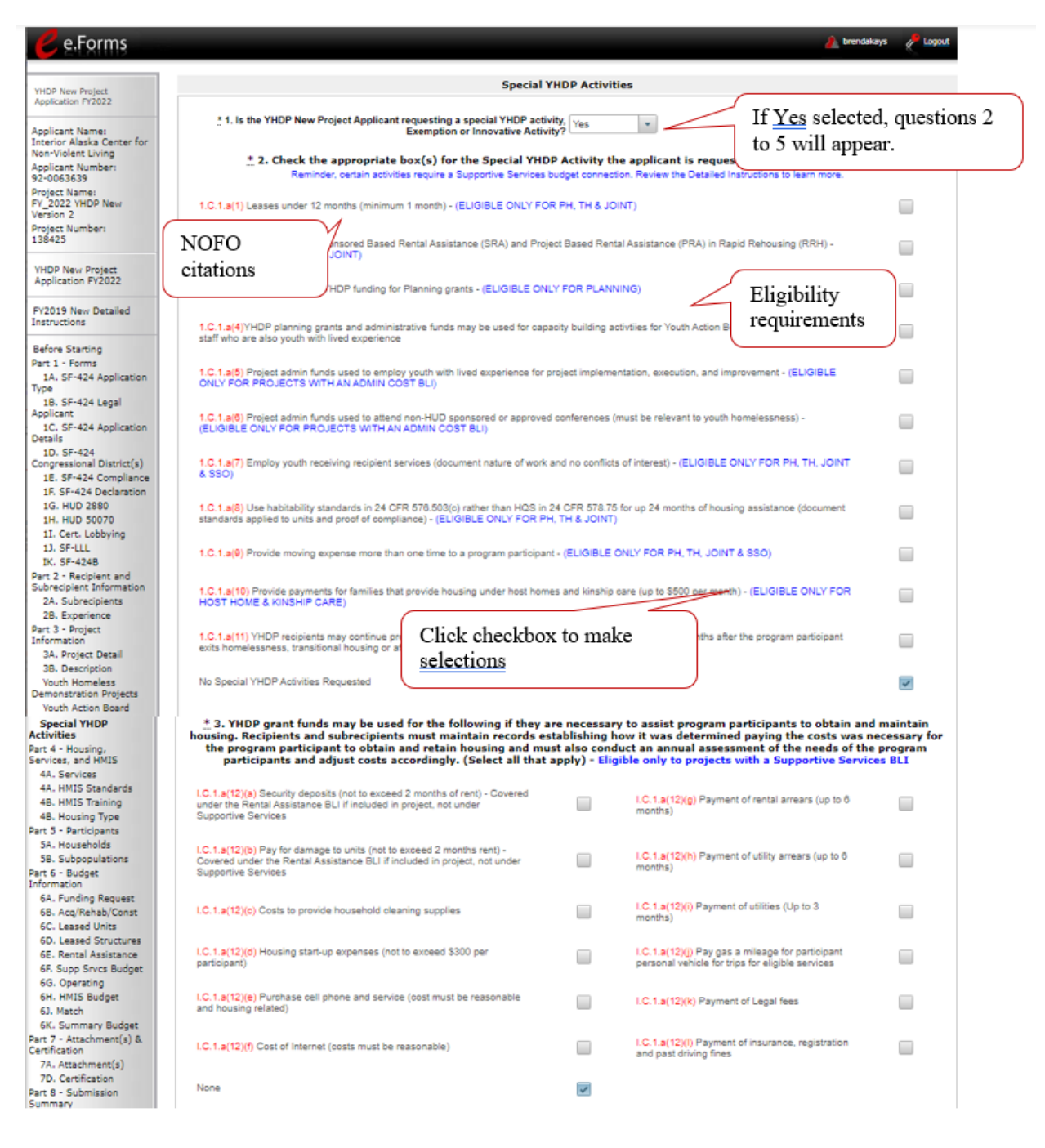

The applicant will select a Special YHDP Activity for their project by clicking on the checkbox next to the Special YHDP Activity. Questions 2 and 3 above do not require additional documentation in e-snaps. The text in red references where this Special YHDP Activity can be found in the YHDP NOFO or Appendices.

The following Special YHDP Activities/Innovative Activity (Questions 4 &5) will require additional information in e-snaps. If this is not included, the Special YHDP Activity may not be accepted. If you have questions on Special YHDP Activities, please contact the Youth Demo mailbox at YouthDemo@hud.gov.

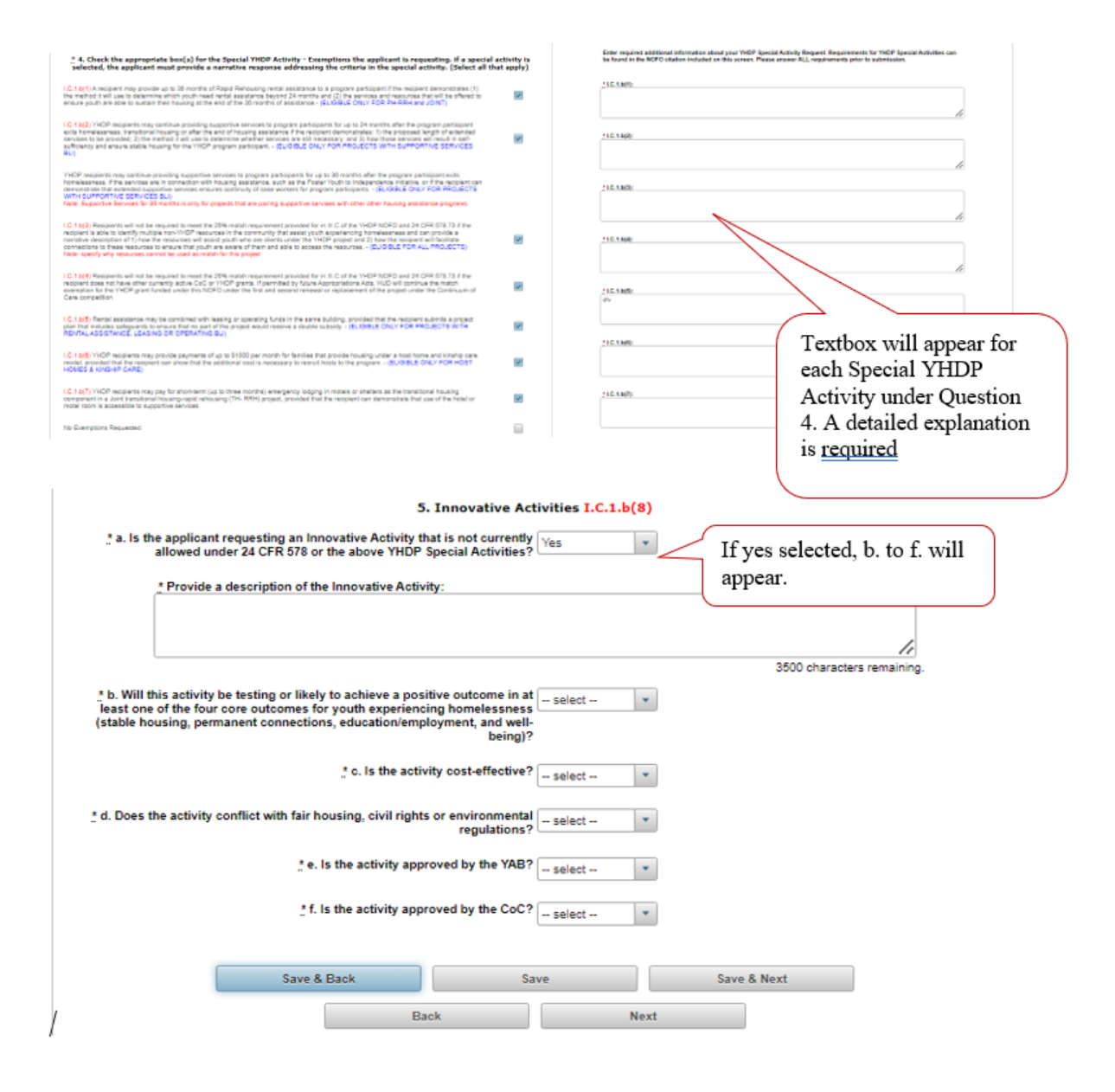

## **8B. Submission Summary**

Once the required information has been entered and the required attachments have been uploaded, the Project Applicant needs to select the "Submit" button on the "Submission Summary" screen.

The "Submission Summary" screen shows the Project Application screens. In the "Last Updated" column, the system will identify the following:

- □ A date if the screen is complete
- □ "No Input Required" if there is no input required
- □ "Please Complete" if more information is needed

Users can go back to any screen by clicking on the screen name on the left menu or on the screen name in the Submissions list itself. Remember to select "Save" after making any changes.

NOTE: The "No Input Required" status on the Submission Summary indicates that additional information for that screen is not required for the Project Applicant to continue to the next step in e-snaps.
 In the context of this navigational guide, the Project Applicant may continue to the next steps in the Project Application process.
 HUD, however, may require you to address the particular item prior to entering into a grant agreement if conditionally awarded.

The "Submit" button is located at the bottom of the screen under the navigation buttons. The "Submit" button will be active if all parts of the Project Application are complete (and have a date) or state "No Input Required."

After submitting the Project Application, Project Applicants should notify the Collaborative Applicant. Notification is recommended to provide a heads-up to the Collaborative Applicant that the application is ready for their review and ranking.

The following image shows the Project Application "Submission Summary" screen with items that still need to be completed. Note that the "Submit" button is gray-shaded, and you cannot select it.

|         | 88. Submi                              | sion Summary                                |             |      |
|---------|----------------------------------------|---------------------------------------------|-------------|------|
|         |                                        |                                             |             |      |
|         | Applicant must click the submit butto  | i once all forms have a status of Complete. |             |      |
|         |                                        |                                             |             |      |
| Complet | e Page                                 | Lact Updated                                | Mandatory   |      |
| -       | 1A. SF-424 Application Type            | No Input Required                           | No          |      |
| -       | 1B. SF-424 Legal Applicant             | No Input Required                           | No          |      |
| -       | 10. SP-424 Approximation Datass        | No input Required                           | NO          |      |
| *       | 1D. SF-424 Congressional District(s)   | 04/15/2024                                  | Yes         |      |
| ~       | 1E. SF-424 Compliance                  | 04/15/2024                                  | Yes         |      |
| 1       | 1F. SF-424 Declaration                 | 04/15/2024                                  | Yes         |      |
| 1       | 1G. HUD 2880                           | 04/15/2024                                  | Yes         |      |
| 4       | 1H. HUD 50070                          | 04/15/2024                                  | Yes         |      |
| 1       | 1. Cert Lobbying                       | 04/15/2024                                  | Ves         |      |
| · ·     |                                        | DAMPIONA                                    | Nex         |      |
| ~       | <u>51.5F-LLL</u>                       | 04/15/2024                                  | 103         |      |
| 1       | <u>IK. SF-424B</u>                     | 04/15/2024                                  | Yes         |      |
| -       | 2A. Subrecipients                      | No Input Required                           | No          |      |
| ~       | 28. Experience                         | 04/15/2024                                  | Yes         |      |
| 1       | 3A. Project Detail                     | 04/15/2024                                  | Yes         |      |
| 1       | 38. Description                        | 04/15/2024                                  | Yes         |      |
|         | Varia Lionalese Demonstration Brainste | 04/45/2024                                  | Ver         |      |
| •       | Tour nomines Demonstration Projects    | 04102024                                    | 110         |      |
| ×       | Youth Action Board                     | Please Complete                             | Yes         |      |
| ×       | Special YHDP Activities                | Please Complete                             | Yes         |      |
| 1       | 4A. Services                           | 04/15/2024                                  | Yes         |      |
| -       | 4A. HMIS Standards                     | No Input Required                           | No          |      |
| -       | 4B. HMIS Training                      | No Input Required                           | No          |      |
|         | 48. Housing Type                       | 04/16/2024                                  | Yes         |      |
| -       | 5A. Households                         | No Input Required                           | No          |      |
|         | 58. Subpopulations                     | No Input Required                           | No          |      |
| 1       | 6A. Funding Request                    | 04/15/2024                                  | Yes         |      |
| 1       | 68. Aco/Rehab/Const                    | 04/15/2024                                  | Yes         |      |
|         | FC Lessed Linits                       | 04/15/2024                                  | Vos         |      |
| *       | - W. Managara an and                   |                                             | 100         |      |
| ~       | b). Leased structures                  | 04/15/2024                                  | 105         |      |
| 1       | 6E. Rental Assistance                  | 04/15/2024                                  | Yes         |      |
| 1       | 6F. Supp Srvcs Budget                  | 04/15/2024                                  | Yes         |      |
| 1       | 6G. Operating                          | 04/15/2024                                  | Yes         |      |
| 1       | 6H. HMIS Budget                        | 04/15/2024                                  | Yes         |      |
|         | El Marte                               | 04/15/2024                                  | Ves         |      |
| \$      | BV Summer Burlant                      | No Invest Required                          | No          |      |
| -       | 70. Attachment(s)                      | No Input Required                           | No          |      |
| -       | 7D Certification                       | 04/15/2024                                  | Ves         |      |
| •       | 7.0. CHE ET CADON                      | 010101000                                   | That .      |      |
|         | Pask                                   | Next                                        |             |      |
|         | - Laine                                |                                             |             |      |
|         | Exp                                    | ort to PDF                                  |             |      |
|         | Get                                    | Ina                                         | ctive Submi | it B |
|         |                                        | tubmit                                      |             | _    |
|         |                                        |                                             |             |      |
|         |                                        |                                             |             |      |
|         |                                        |                                             |             |      |
|         |                                        |                                             |             |      |
|         |                                        |                                             |             |      |
|         |                                        |                                             |             |      |
|         |                                        |                                             |             |      |

- 1. For the item(s) that state "Please Complete," either select the link under the "Page" column or select the item on the left menu bar.
- 2. Complete the screen, saving the information on each screen.
- 3. When you have an active "Submit" button, continue to the next section.

# Submitting the Project Application

The following image shows an active "Submit" button on the Project Application "Submission Summary."

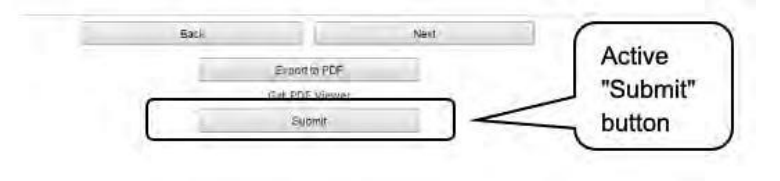

#### Steps

- 1. If you are not already on the "Submission Summary" screen, select it on the left menu bar.
- 2. Select the "Submit" button.
- 3. Notify the Collaborative Applicant that you have submitted your Project Application.

The following image shows the completed Project Application "Submission Summary" screen. Note that the "Submit" button is no longer active, but instead appears gray-shaded. The screen is marked "This e.Form has been submitted."

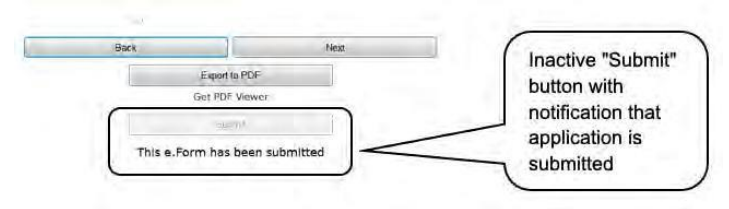

## **Exporting to PDF**

Project Applicants can obtain a hard copy of the Project Application using the "Export to PDF" button located at the bottom of the Submission Summary screen under the navigation buttons.

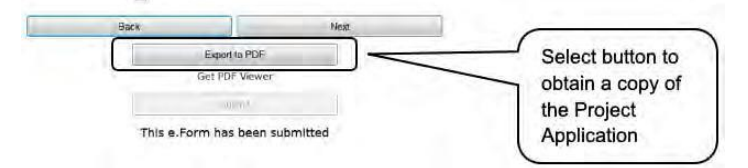

- 1. Select the "Export to PDF" button.
- 2. On the "Configure PDF Export" screen, select the screen(s) you would like included.
- 3. Select "Export to PDF."

## **Troubleshooting when you cannot submit the Project Application**

Applicants may encounter issues when trying to submit the Project Application. If the "Submit" button is gray (i.e., "grayed-out"), it is not active and you cannot select it. You will not be permitted to complete your form at this time. The "Submit" button will appear gray if information is missing on any of the required Project Application forms or in the Applicant Profile.

The following image shows the New Project Application "Submission Summary" screen with items that still need to be completed. Note that the "Submit" button is gray-shaded, and you cannot select it.

| r mant<br>n mana:<br>Nama: A contar for                                                                                                    |          |                                          |                                           | 8 K                      |
|----------------------------------------------------------------------------------------------------|----------|------------------------------------------|-------------------------------------------|--------------------------|
| Turne:                                                                                                    |          | 88. Submissi                             | ion Summary                               |                          |
| Insta Contor for                                                                                                    |          | Applicant must click the submit button c | once all forms have a status of Complete. |                          |
|                                                                                                    |          |                                          |                                           |                          |
| Number                                                                                                    | Complete | Paga                                     | Last Updated                              | Mandatory                |
| 9<br>na:                                                                                                    | -        | 5A: SF-424 Application Type              | No Input Required                         | No                       |
| DP_Now_5                                                                                                    | -        | 18. SF-424 Legal Applicant               | No Input Requires                         |                          |
|                                                                                                    | -        | SC. SF-424 Application Details           | No Input Required                         | Perview Lost Undeted Col |
| Taken I                                                                                                    | 1        | 3D. SF-424 Congressional Districts)      | 04/15/2024                                | Review Last Opdated Cor  |
| 2022                                                                                                    | ~        | 1E. SF-424 Compliance                    | 04/15/2024                                |                          |
| Datailed                                                                                                    | 1        | 19. SF-424 Declaration                   | 04/15/2024                                | Yes                      |
|                                                                                                    | 1        | 1G. HUD 2880                             | 04/15/2024                                | Yos                      |
|                                                                                                    | 1        | 9H, HUD 50070                            | 04/15/2024                                | Yes                      |
| 4 Application                                                                                                    | 1        | S. Cert. Labbying                        | 04/15/2024                                | Yos                      |
| 4 Lingal                                                                                                    | 1        | 11.55111                                 | 04/15/2024                                | Ves                      |
| Acceleration                                                                                                    | -        | N DE COM                                 | 04402004                                  | No.                      |
|                                                                                                    | -        | 24. Submitteents                         | No. Inc. of Back and                      | No                       |
| (District(4)                                                                                                    |          | 28. Europierro                           | 04/19/2024                                | No.                      |
| 4 Compliance<br>I Declavation                                                                                                    | ¥        | All Providence                           | Berry Berry                               |                          |
| 880                                                                                                    | <u> </u> | A. Project Detai                         | Please Complete                           | 100                      |
| (Reying                                                                                                    |          | 2                                        |                                           | Yes                      |
|                                                                                                    | ~        | Review for                               | red "X"                                   | Yos                      |
| work and                                                                                                    | ×        | 1001000 101                              |                                           | Yes                      |
| cipientis                                                                                                    | ×        |                                          |                                           | Yos                      |
| ince<br>II                                                                                                    | 1        | 4A, Services                             | 04/15/2024                                | Yes                      |
| Dutail                                                                                                    | -        | 4A. HMIS Standards                       | No Input Required                         | No                       |
| Rise                                                                                                    | -        | 48. HMS Training                         | No Input Required                         | No                       |
| ndess<br>m Projects                                                                                                    | ×        | 48. Housing Type                         | Please Complete                           | Yes                      |
| on Board                                                                                                    | -        | 5A. Households                           | No Input Required                         | No                       |
| lang_                                                                                                    | -        | 28. Suppositions                         | No Input Required                         | No                       |
| con contraction contraction contra | ~        | SA, Funding Request                      | 04/15/25/24                               | Yith                     |
| Standards<br>Training                                                                                                    | ~        | GB. Acq Rehab/Const                      | 04/15/2024                                | Yos                      |
| ча Турю                                                                                                    | 1        | 6C. Lassed Units                         | 04/15/2024                                | Yes                      |
| opants<br>holds                                                                                                    | 1        | 9D. Leased Structures                    | 04/15/2024                                | Yon                      |
| pulations                                                                                                    | 1        | 6E. Rental Assistance                    | 04/15/2024                                | Yes                      |
| yet.                                                                                                    | 1        | SF. Skop Since Budget                    | 04/15/2024                                | Yes                      |
| ig Reguest                                                                                                    | 1        | 9G. Operating                            | 04/15/2024                                | Yes                      |
| mady Lonal                                                                                                    | 1        | GH HMS Budget                            | 04/15/2024                                | Ven                      |
| d Units                                                                                                    | -        | El Marin                                 | 04/45/2004                                | Via                      |
| d Uesta<br>d Structures<br>d Assistancia                                                                                                    |          | the manager                              | 100 10 2120                               |                          |
| d Stratute<br>d Stratute<br>f Stratute<br>freshed<br>freshed<br>freshed                                                                                                    | ~        | DV Summery Burland                       | No los t Bos (out                         | No                       |
| onnete content<br>of Stratumes<br>of Stratumes<br>of Stratumes<br>forces Budget<br>attent                                                                                                    | -        | 9K. Summary Budget<br>7A. Attachmentis)  | No Input Required                         | No                       |

#### Steps

- 1. Review your Submission Summary screen to determine which Project Application form needs to be completed. For the item(s) that state "Please Complete," either select the link under the "Page" column or select the item on the left menu bar.
- 2. Complete the screen, saving the information on each screen.
- 3. Return to the Submission Summary screen and select the "Submit" button.

What the "Last Updated" column tells you. A date identifies a form with complete information for all required fields. It is the most recent date on which the completed form was saved.

- □ "Please Complete" identifies a form with information missing in one or more required fields.
- "No Input Required" identifies the form that are not required for completion by all projects. You are strongly encouraged to double-check these forms to ensure that all appropriate project information is completed.

What the "Notes" section at the bottom of the screen tells you. Notes are not a standard section on the "Submission Summary" screen, so you will not see this section all the time.

- □ If Notes appear on the screen, they are located under the two-column list and above the navigational buttons.
- □ The Notes provide information on the errors in the Project Application. Some Notes include a link to the applicable form and error(s).
- **NOTE**: If you are still unable to submit the New Project Application after following these instructions, please submit a question to the HUD Exchange Ask A Question, at: <u>https://www.hudexchange.info/get-assistance/my-question/</u>, under the e-snaps Reporting System.

In the question field, please provide specific details regarding the issue you are encountering while trying to submit and provide a screenshot whenever possible.

# Updating the Applicant Profile

If an Applicant needs to edit the Project Applicant Profile in order to correct information, the Applicant must do the following:

- 1. Select "Back to Submissions List."
- 2. Select "Applicants" in the left menu bar.
- 3. Ensure your Applicant name is selected in the dropdown menu at the top of the screen.
- 4. Select the "Open Folder" icon 👛 to the left of the Applicant Name.
- 5. Select "Submission Summary" on the left menu bar.
- 6. Select the "Edit" button.
- 7. Navigate to the applicable screen(s), make the edits, and select "Save."
- 8. Select "Submission Summary" on the left menu bar and select the "Complete" button.
- 9. Selects "Back to Applicants List" on the left menu bar.
- 10. Select "Submissions" on the left menu bar.
- 11. Select the orange folder to enter the Project Application. The change should have pulled forward.
  - **NOTE:** The "View Applicant Profile" link in the left menu bar, within the project application, is intended only to view the Project Applicant Profile and not to make any updates.

# Next Steps

Congratulations on submitting your YHDP New Project Application!

For additional resources go to the HUD.gov and *e-snaps* webpages at:

- https://www.hud.gov/program\_offices/comm\_planning/coc/competition\_
- <u>https://www.hudexchange.info/programs/e-snaps/</u>
- <u>https://www.hud.gov/program\_offices/comm\_planning/yhdp/FY21-competition</u>
- https://www.hud.gov/program\_offices/comm\_planning/yhdp
- Email any question to <u>youthdemo@hud.gov</u>